## 申請前に必ずお読みください

## 令和7年度 放課後児童クラブの入所申込

# 電子申請操作手順書

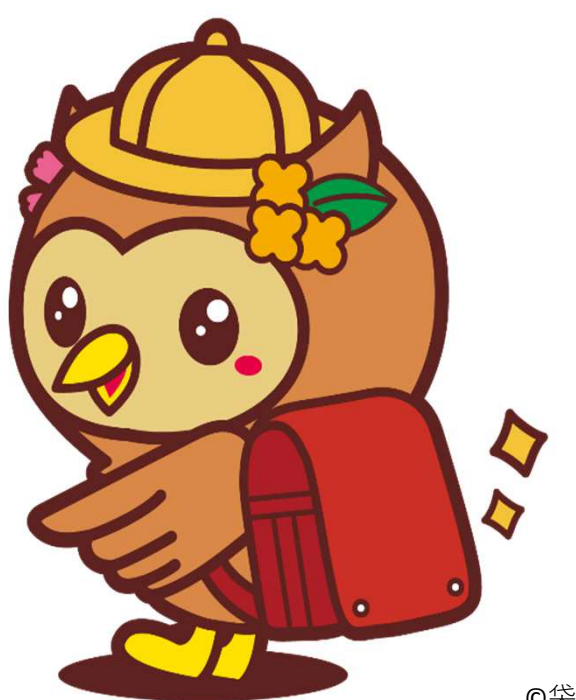

©袋井市

袋井市役所 教育保育課

#### 電子申請にあっての注意事項

- ■申請前の準備について
  - 1、マイナンバーカードについて

#### ・今回の電子申請ではマイナンバーカードをお持ちでない方でも申請可能です。

- 2、申請に必要な機器類について
  - ・今回の申請はスマートフォン、パソコンどちらからでも申請が可能です。
  - ・Wi-Fiまたは携帯電話回線でインターネットに接続して申請をしてください。
    - (インターネット接続に必要なデータ通信料金は申請者の負担となります。ご了承ください)
  - ・身分証明書や必要書類を撮影して添付する必要があるため、カメラ付きのスマートフォンから

#### <u>申請いただくことをお勧めします</u>。

- 3、添付書類の撮影について
  - ・手振れができるだけ無いよう、また強い光や影が入り込まないように机上などに置き、書類が 切れないように撮影してください。

内容が判別できない場合は、再度提出して

<u>いただきます。</u>

・添付資料のサイズは1ファイルあたり7 MBです。
 撮影した画像のファイルサイズが大きい場合は、
 スマートフォンのカメラ設定から撮影サイズを変更して撮影してください。

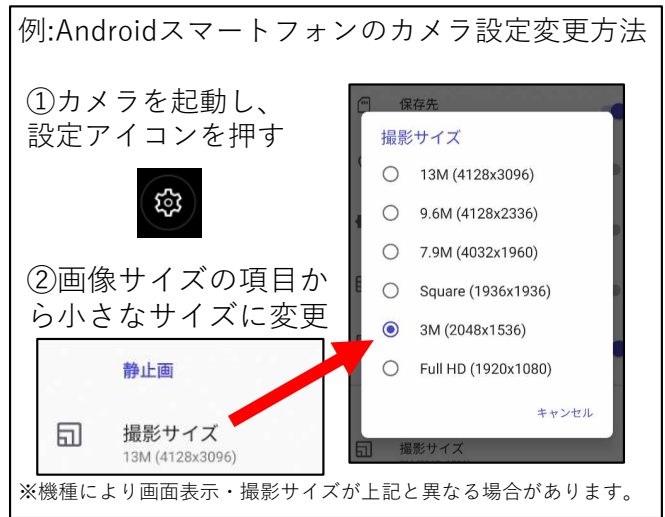

- 4、所要時間と入力項目について
  - ・入力いただく情報は入所を判定する重要な情報となります。 項目が多い点、あらかじめご了承ください。

<u>申請に必要な時間の目安は15分~30分程度</u>です。(家族構成などにより異なります。) スムーズな申請となるよう、申請に必要な情報や書類(就労証明書や運転免許証等)を あらかじめお手元にご準備いただいてから申請をお願いします。

・重要な情報の入力もれを防ぐため、回答に該当しない方や対象外の場合でも入力をお願い する箇所がございます。 \_\_\_\_\_

| スタート                                                                                                    | 申請画面(ログイン方法                                                                                                    |                                                                                                    |
|----------------------------------------------------------------------------------------------------|----------------------------------------------------------------------------------------------------|----------------------------------------------------------------------------------------------------|
| o e e :<br>Google                                                                                                    | シャンション・シャンション・シャン・ション・シャン・シャン・シャン・シャン・シャン・シャン・ション・シャン・ション・シャン・シャン・シャン・シャン・シャン・シャン・シャン・シャン・シャン・シャ | <ul> <li></li></ul>                                                                                                    |
| <sup>検索語句またはウェブアドレス…</sup> ↓<br>袋井市 令和7年度<br>放課後児童クラブの入<br>所申込み                                                      | <ul> <li>電子申請での受付を開始しています。</li> <li>スマートフォンやパソコンから24時間、土・日・祝日も</li> <li>申請可能です。機極的に電子申請をご利用ください。</li> <li>注意:受付期間の最終日、午後11時59分までに入力を完<br/>了させてください。</li> <li>電子申請は以下のリンクから」</li> <li>(2) 電子申請ページへ(外部サイトに移動します)</li> </ul>                                                                                                    | 袋井市の「放課後児童クラブ入所申込み(令和□年<br>4月~令和□年3月分)」のオンライン申請ページ<br>です。          放課後児童クラブ入所申込み(令和□年4月~<br>今和□年3月分)         放課後児童クラブ(令和□年度分)の利用に係<br>る入所申込みフォームです。継続利用の方も申<br>込みが必要です。         創度詳細についてはこちら[7] |
|                                                                                                    |                                                                                                    | ログインして申請に進む<br>ログインしていただくと、申請の一時保存ができるようになります。<br>のR<br>メールを認証して申請に進む                                                                                                    |
| 1 インターネットで「袋井市 令和<br>7年度放課後児童クラブ入所申<br>込み」と検索して市ホームページ内<br>申込案内のページを選択してください。<br>上記QRコードから直接申請サイト<br>に進んでいただいても結構です。 | 2 令和7年度放課後児童クラ<br>ブ入所申込のページに掲載され<br>ている電子申請サイトへのリンク<br>を押してください。                                                                                                    | 3 令和7年度放課後児童クラブ<br>入所申込みの申請フォームである<br>ことを確認してください。<br>「ログインして申請に進む」を選択-<br>してください。<br>※「メールを認証して申請に進む」<br>は申請の一時保存ができないため、<br>おすすめしません                                                          |
|                                                                                                    |                                                                                                    | あすすめしません。                                                                                                    |
| <b>Graffer</b><br>スマート申請                                                                                             | 「ログインして申請に進む」を<br>選択した場合                                                                                                    | 「メールを認証して申請に進む」<br>を選択した場合                                                                                                    |
| G Googleでログイン<br>・・・・・・・・・・・・・・・・・・・・・・・・・・・・・・・・・・・・                                                                | <u>Gmail や LINE のアカウント</u> をお<br>持ちの方は、それらを使ってログイン<br>いただくことが可能です。                                                                                                    | メールを認証して申請に進む<br>申請に利用するメールアドレスを入力してください<br>確認メールを送信                                                                                                    |
| <ul> <li>ヨ メールアドレス</li> <li></li></ul>                                                                               | <u>Grafferアカウント</u> を作成してログ<br>インすることも可能です。                                                                                                    | メールアドレスを入力し、確認メール<br>を送信してください。                                                                                                    |
| Grafferアカウントでログイン<br>パスワードをおSれてすか?<br>Grafferアカウントを作成する                                                              | Grafferアカウントでログインをはじ<br>めて利用される方は、<br>「Grafferアカウントを作成する」<br>から、姓・名、メールアドレス、パス<br>ワードをご登録ください。                                                                                                    | 「noreply@mail.graffer.jp」より<br>届くメールに記載のURLにアクセスし<br>「申請に進む」ボタンから申請画面に<br>移動してください。                                                                                                    |
| 4-1 「ログインして申請に進む」の<br>場合、ログイン方法を選択すること<br>ができます。<br>ログイン後は申請フォームに沿って<br>申請内容の入力を進めて下さい。                              |                                                                                                    | 4-2 メール認証後は申請フォームに沿って申請内容の入力を進めて下さい。                                                                                                    |

画面はイメージです。文言等については実際の画面と異なる場合がございますが、入力いただく内容は同じです。

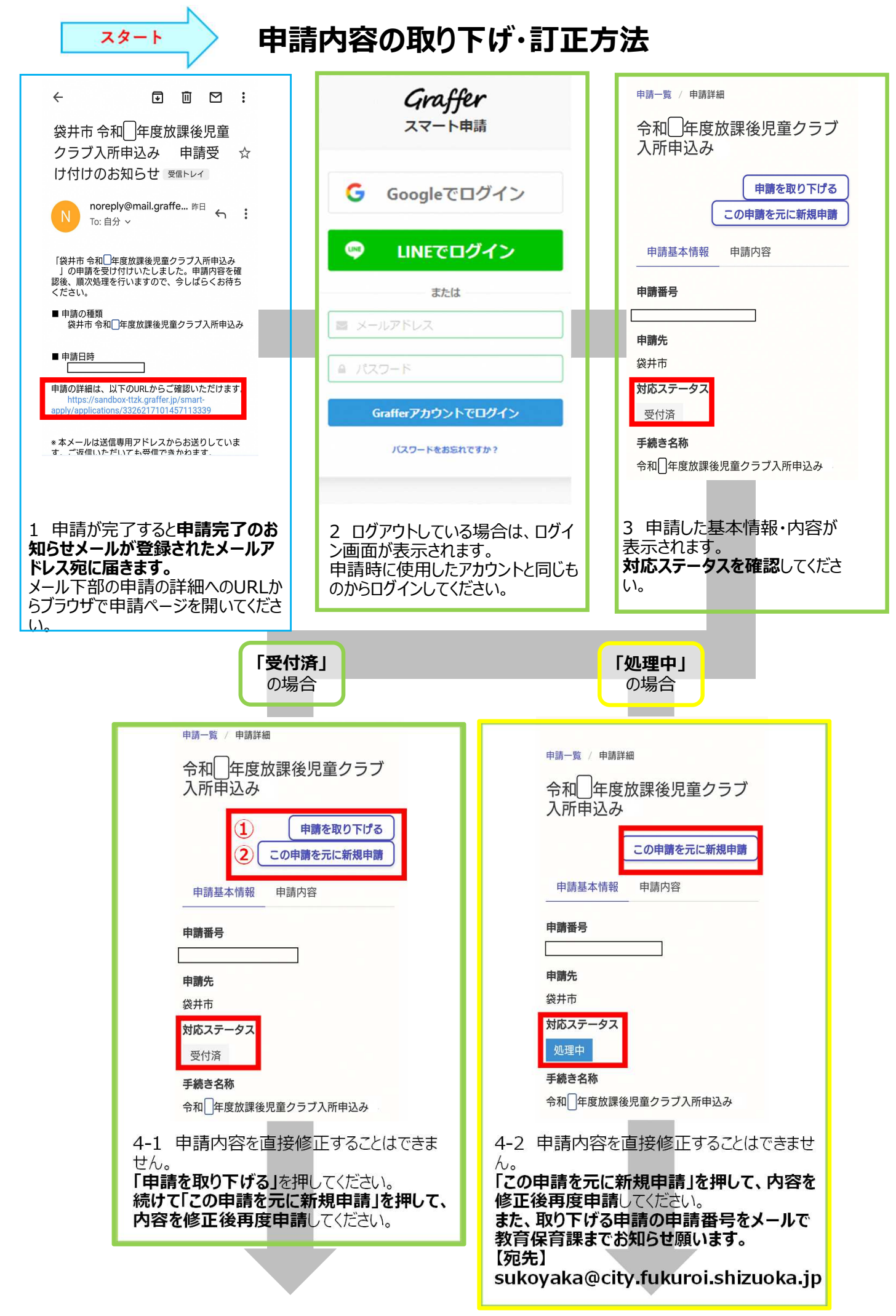

### 申請済みの申請をもとにした兄弟分の申請方法

| 28-F                                                                                                    |                                                                                                |
|----------------------------------------------------------------------------------------------------|------------------------------------------------------------------------------------------------|
| < ▣ ▣ ▷ :                                                                                                    | Graffer                                                                                        |
| 袋井市 令和 年度放課後児童                                                                                                | スマート申請                                                                                         |
| クラノ人所中込み 申請受 ☆<br>け付けのお知らせ 受信トレイ                                                                              | <b>G</b> Googleでログイン                                                                           |
| noreply@mail.graffe 昨日<br>To: 自分 ~ :                                                                          | 🤤 LINEでログイン                                                                                    |
| 「袋井市 令和□年度放課後児童クラブ入所申込み<br>」の申請を受け付けいたしました。申請内容を確<br>認後、順次処理を行いますので、今しばらくお待ち                                  | または                                                                                            |
| ■ 申請の種類<br>袋井市 令和□年度放課後児童クラブ入所申込み                                                                             | <ul> <li>■ パスワード</li> </ul>                                                                    |
| ■ 申請曰時                                                                                                    | Grafferアカウントでログイン                                                                              |
| 申請の詳細は、以下のURLからご確認いただけます。<br>https://sandbox-ttzk.graffer.jp/smart-<br>apply/applications/3326217101457113339 | バスワードをお忘れですか?                                                                                  |
| ※本メールは送信専用アドレスからお送りしています。ご坂信いただいても受信できかわます。                                                                   |                                                                                                |
| 1 申請が完了すると <b>申請完了のお</b><br>知らせメールが登録されたメールア<br>ドレス宛に届きます。<br>メール下部の申請の詳細へのURLか<br>らブラウザで申請ページを聞いてくださ         | <ol> <li>2 ログアウトしている場合は、ログイン画面が表示されます。</li> <li>申請時に使用したアカウントと同じものからログインしてください。</li> </ol>     |
| りりりりて中間へりを開いていたという。                                                                                           |                                                                                                |
|                                                                                                    |                                                                                                |
| 申請一覧 / 申請詳細                                                                                                   | く ● 袋井市 ネット手続き 入 く :<br>sandbox-tizk.graffer.jp                                                |
| 令和二年度放課後児童クラブ                                                                                                 | 申請者の情報                                                                                         |
| 入所申込み                                                                                                    | 申請者(保護者)氏名 必須                                                                                  |
| 申請を取り下げる                                                                                                    |                                                                                                |
| 申請基本情報 申請内容                                                                                                   | <b>郵理證指示</b> 必須<br>4378666                                                                     |
|                                                                                                    | 住所を自動で入力                                                                                       |
|                                                                                                    | 住所 必須                                                                                          |
| 申請先                                                                                                    | 静岡県袋井市新屋1丁目1-1                                                                                 |
| 袋井市 対応ステータス                                                                                                   | 電話番号 必須                                                                                        |
| 受付済                                                                                                    | 申請に不備があった場合などに連絡が来る場合があ<br>るため、日中に連絡のつく電話番号をご入力してく                                             |
| 手続き名称                                                                                                    |                                                                                                |
| 令和□年度放課後児童クラブ入所申込み                                                                                            | 0538443330                                                                                     |
| 3 申請した内容が表示されます。<br><b>「この申請を元に新規申請」</b> を押し<br>ます。                                                           | 4 申請済みの内容が表示され<br>ますので、 <b>申請児童等の内容を</b><br>修正して申請してください。<br>※添付ファイルは引き継がれな<br>いため、再度添付してください。 |